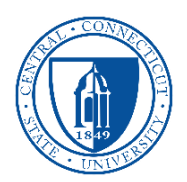

## Introduction

Guests of CCSU who require internet access via the **ccsu-public** wireless network may register for a Guest Account. Access will be granted for a period of 3 days and may be used on up to 5 devices.

## **Guest Account Creation Self Service**

- 1. Open the list of wireless networks on your device and select ccsu-public.
- 2. Open the web browser on your device (iOS/computer) or click the sign in notification (Android) and the Public Wireless log on screen will open automatically. If it does not, try navigating to any web page to force the log on screen open.
- 3. Click on the "Register for Guest Account" button to be redirected to the registration page.

| Sign On              |                                                                                             |
|----------------------|---------------------------------------------------------------------------------------------|
| Sign on using the us | ername and password provided to you. Click Register for Guest Account to create an account. |
|                      | Register for Guest Account                                                                  |
|                      | Username:                                                                                   |
|                      |                                                                                             |
|                      | Password:                                                                                   |
|                      |                                                                                             |
|                      |                                                                                             |

4. Complete the registration form and then click on the Register button.

| CCSU Guest Wireless Network            |                                |  |  |
|----------------------------------------|--------------------------------|--|--|
| Create Account                         |                                |  |  |
| Provide us with some information so we | can create an account for you. |  |  |
|                                        | First name                     |  |  |
|                                        |                                |  |  |
|                                        | Last name                      |  |  |
|                                        |                                |  |  |
|                                        | Email address*                 |  |  |
|                                        | Email address.                 |  |  |
|                                        |                                |  |  |
|                                        | Phone number*                  |  |  |
|                                        |                                |  |  |
|                                        | Company                        |  |  |
|                                        |                                |  |  |
|                                        |                                |  |  |
|                                        | Register Cancel                |  |  |

5. At the Account Created screen, click on the Sign On button and then click on Continue at the Welcome screen.

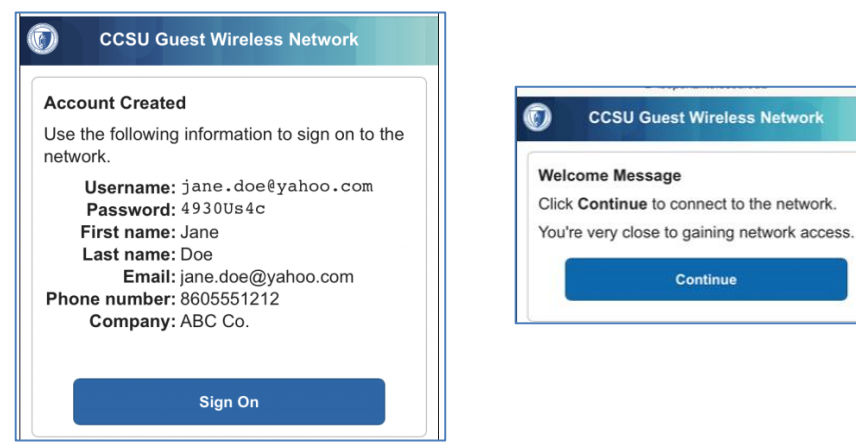

6. Your device will connect to the **ccsu-public** wireless network automatically. You will also receive an email with your account information so that you may log in to the ccsu-public wireless network on other devices.

Call: IT Help Desk at 860-832-1720 Email: <u>techsupport@ccsu.edu</u>